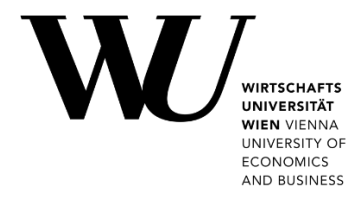

## DRUCKKONTO VERWALTEN

Lesen Sie, wie Sie Ihrem Studentprint Konto zusätzliches **Druckguthaben hinzufügen** und noch nicht genutztes Guthaben wieder **auszahlen** lassen können. Unter **https://short.wu.ac.at/studentprint-de** erhalten Sie weitere Informationen zu Ihrem Studentprint Druckkonto.

## Druckguthaben aufbuchen

- Rufen Sie das Controlpanel auf und melden Sie sich an.
   Öffnen Sie Mein Account > Druckkonto > Guthaben verwalten.
- 2. Melden Sie sich mit Ihrem WU-Benutzernamen und Ihrem Accountpasswort zur Kontoverwaltung an.

| Benutzername: |                                     | Benutzername:                                    |
|---------------|-------------------------------------|--------------------------------------------------|
| Passwort:     |                                     | <b>h+Matrikelnummer</b> (z.B. <i>h12345678</i> ) |
|               | Auf diesem Gerät eingeloggt bleiben | • Passwort:                                      |
|               | <b>I</b>                            | Ihr WU-Accountpasswort                           |
|               | Login                               |                                                  |

Sie erhalten eine Übersicht Ihres Druckkontos und des aktuell verfügbaren Guthabens:

| Budgetinformationen         |                                      |                     |  |  |
|-----------------------------|--------------------------------------|---------------------|--|--|
| Benutzer:                   | Lukas Burghart                       |                     |  |  |
| Aktuelles Budget:           | 4.72 EUR                             |                     |  |  |
| Letzte Budgetänderung:      | 2021-07-08 10:44:12                  | 2021-07-08 10:44:12 |  |  |
| Letzte Aufladetransaktionen |                                      |                     |  |  |
| Datum                       | Anbieter / Operator                  | Betrag              |  |  |
| 2021-07-12 09:47:33         | Transaktion vom Benutzer abgebrochen | 5.00 EUR            |  |  |

3. Wählen Sie Aufladen des Budgets um Ihr Druckguthaben durch Einzahlung zu erhöhen.

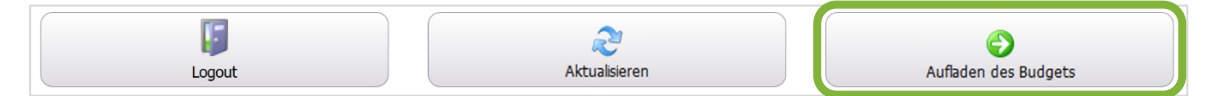

4. Geben Sie den Geldbetrag ein, den Sie auf Ihr Druckkonto aufbuchen möchten.

Sie können Beträge von 5 EUR bis zu max. 50 EUR pro Tag aufbuchen.

**Hinweis** 

5. Klicken Sie auf **Weiter**. Sie werden auf die Webseite des Zahlungsanbieters weitergeleitet. Folgen Sie den Anweisungen dort um die Aufbuchung abzuschließen.

| Aufladen des Budgets    |                                                                       |
|-------------------------|-----------------------------------------------------------------------|
|                         | PayUnity – powered by                                                 |
| Benutzer:               | Lukas Burghart                                                        |
| Geldbetrag eingeben:    | EUR *                                                                 |
|                         | Der Minimalbetrag ist 5 EUR und der Maximalbetrag ist 50 EUR pro Tag. |
| Online-Zahlungsanbieter | PayUnity.Flex                                                         |
|                         | * Diese Pflichtfelder müssen ausgefüllt werden.                       |
| []                      | 0                                                                     |
| Logout                  | Abbrechen Weiter                                                      |

Klicken Sie alternativ auf **Abbrechen** um die Transaktion abzubrechen und zur Übersicht Ihres Druckkontos zurückzukehren.

## Auszahlung beantragen

Wenn Sie bereits **zusätzliches Druckguthaben** aufgebucht haben, können Sie für den noch nicht verwendeten Betrag davon eine Auszahlung beantragen.

| WICHTIG | <ul> <li>Um eine Auszahlung von außerhalb des Campus WU zu beantragen, stellen Sie bitte<br/>zuerst eine VPN Verbindung her (siehe https://short.wu.ac.at/vpn-de).</li> </ul> |
|---------|----------------------------------------------------------------------------------------------------|
|         | • Es kann einige Werktage dauern, bis Ihre Bank die Auszahlung verbucht.                                                                                                    |

- Rufen Sie das Controlpanel auf und melden Sie sich an.
   Öffnen Sie Mein Account > Druckkonto > Auszahlung beantragen.
- 2. Melden Sie sich mit Ihrem WU-Benutzernamen und Ihrem Accountpasswort zur Kontoverwaltung an.
- 3. Geben Sie Ihren WU-Benutzernamen und Ihre IBAN an, klicken Sie dann auf Absenden.

| Bitte geben Sie die Matrikelnummer und die IBAN ein um eine Bu<br>Antrag abschließen. | udgeterstattung zu beantragen. Sie werden einen Bestätigungs-Code per Email erhalten und können danach den |
|---------------------------------------------------------------------------------------|----------------------------------------------------------------------------------------------------|
| Matrikelnummer:                                                                       | • "Matrikelnummer":<br>h+Matrikelnummer (z.B. <i>h</i> 12345678)                                           |
| IBAN:                                                                                 | • IBAN:                                                                                                    |
|                                                                                       | Antrag absenden Ihre IBAN Kontonummer                                                                      |

4. Ihnen wird ein **Bestätigungscode** an Ihre **WU E-Mail-Adresse** zugesandt. Geben Sie Ihren *WU-Benutzernamen* und den *Bestätigungscode* ein. Klicken Sie dann auf **Absenden**.

| Bitte geben Sie den Bestätigungs-Code ein, welchen Sie per Ema | al erhalten haben. Danach können Sie den Erstattungsprozess fortführen. |
|----------------------------------------------------------------|-------------------------------------------------------------------------|
| Matrikelnummer:<br>Bestätigungs-Code:                          | • "Matrikelnummer":<br>h+Matrikelnummer (z.B. <i>h</i> 12345678)        |
|                                                                | Absenden • Bestätigungs-Code:<br>per E-Mail erhaltene PIN               |

 Sie erhalten eine Zusammenfassung angezeigt.
 Prüfen Sie unbedingt, ob die Daten korrekt sind. Klicken Sie dann **Bestätigen** um die Erstattung in Auftrag zu geben.

## **Feedback und Support**

Das **IT Support Center** der Wirtschaftsuniversität Wien ist erste Anlaufstelle für WU Angehörige bei IT-Fragen. Wir helfen Ihnen ergänzend zur vorliegenden Anleitung weiter und nehmen auch gerne Ihr Feedback entgegen.

| Hotline       | +43 1 313 36 - 3000              |
|---------------|----------------------------------|
| E-Mail        | hotline@wu.ac.at                 |
| Verfügbarkeit | short.wu.ac.at/it-support-zeiten |
| Webseite      | www.wu.ac.at/it/support          |

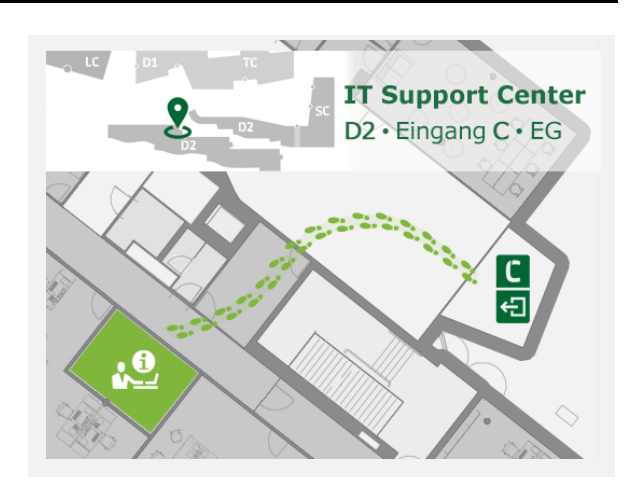